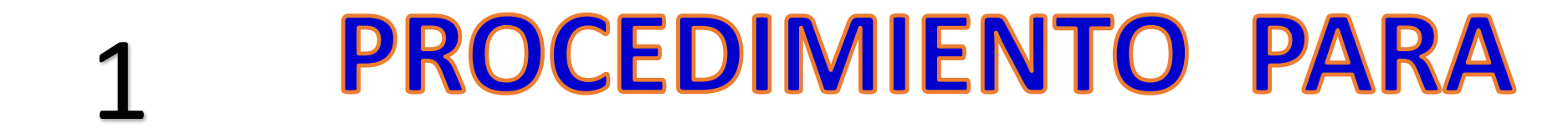

## **EL PAGO E INSCRIPCION**

## **A EXTRAORDINARIOS**

## **CICLO ESCOLAR: AGO-DIC/2022**

\* 01 Y 02 – DICIEMBRE / 2022 ----- PAGO DE EXTRAS EN EL BANCO <u>\$150.00</u> POR MATERIA • 01 Y 02 – DICIEMBRE / 2022 ----- APLICACIÓN DE EXTRAS EN EL SIAE

SEGUIR EL SIGUIENTE PROCEDIMIENTO (DIAPOSITIVAS) PARA TU PAGO E INSCRIPCION A EXTRAS DESDE EL SIAE, QUE A CONTINUACION SE DESCRIBE:

- a) PONERTE EN CONTACTO CON EL DOCENTE PARA SABER DIA Y HORA DE LA APLICACIÓN DEL EXTRA.
- b) PRESENTAR LA FICHA REFERENCIADA Y TICK DE PAGO DEL EXTRA PARA PODER PRESENTAR EL EXAMEN EXTRAORDINARIO. EN CASO DE IMPRIMIR TU FICHA REFERENCIADA Y NO PAGAR EN EL BANCO, CUANDO LA DIR. DE SERVICIOS ESCOLARES-UNACH CORRA EL PROCESO DE EXTRAS NO PAGADOS, QUEDARAN ELIMINADOS LOS ALUMNOS QUE NO REALIZARON DICHO PAGO AUNQUE HAYAN PRESENTADO EL EXTRA.
- c) RECUERDA QUE EL PROCESO DE TU EXTRA EN EL SIAE, TANTO PARA EL PAGO E INSCRIPCION ES PERSONAL.

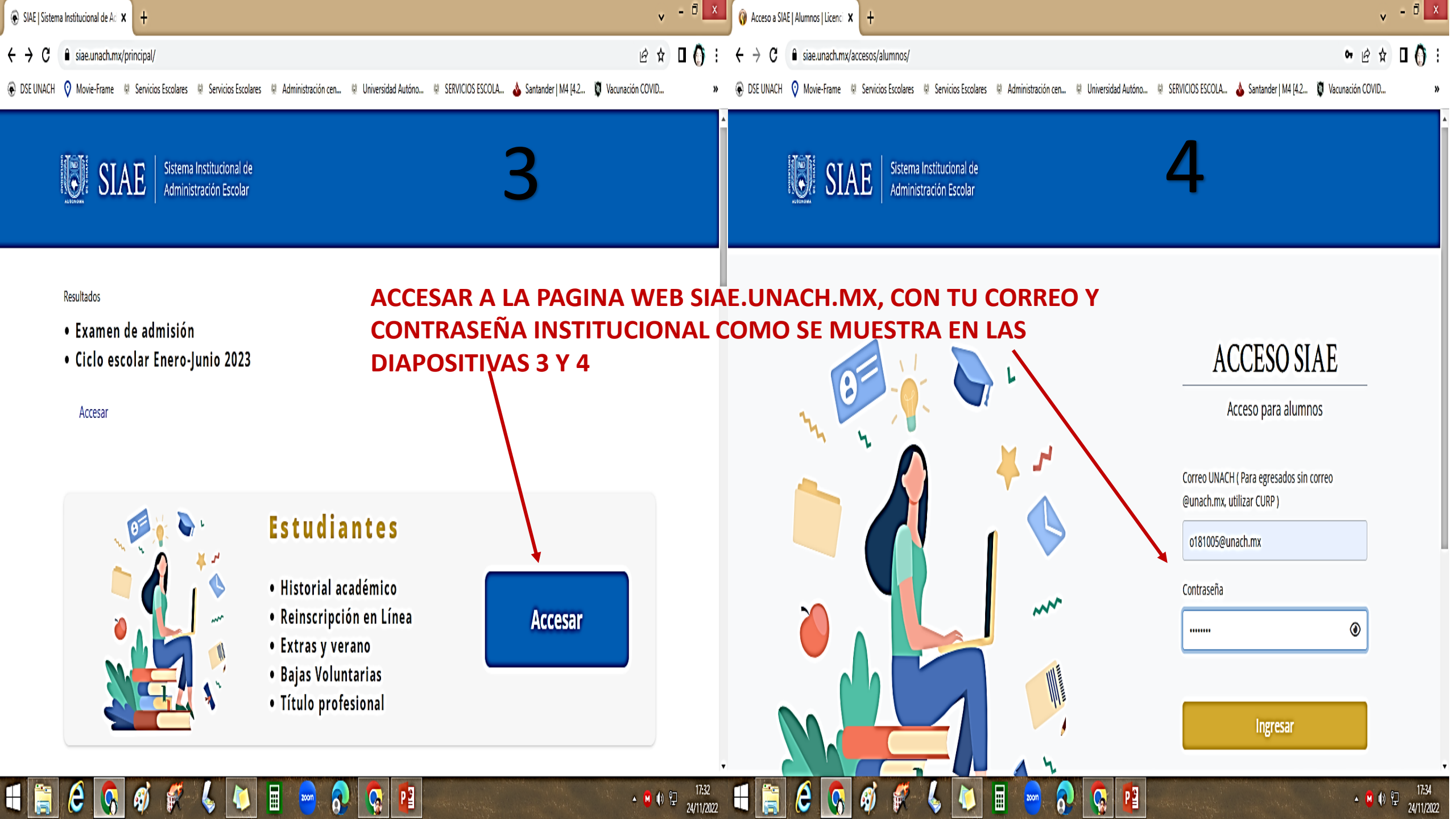

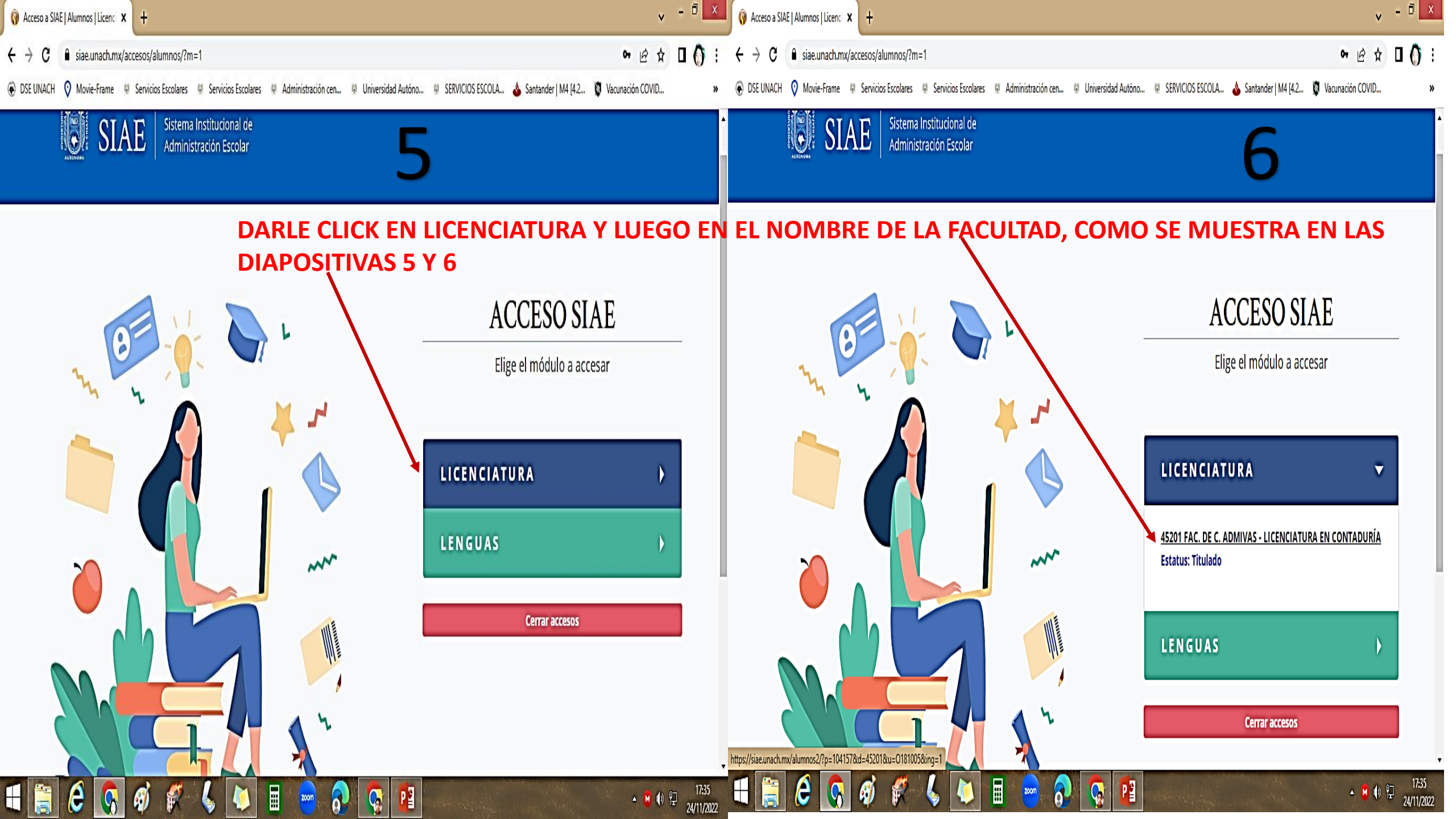

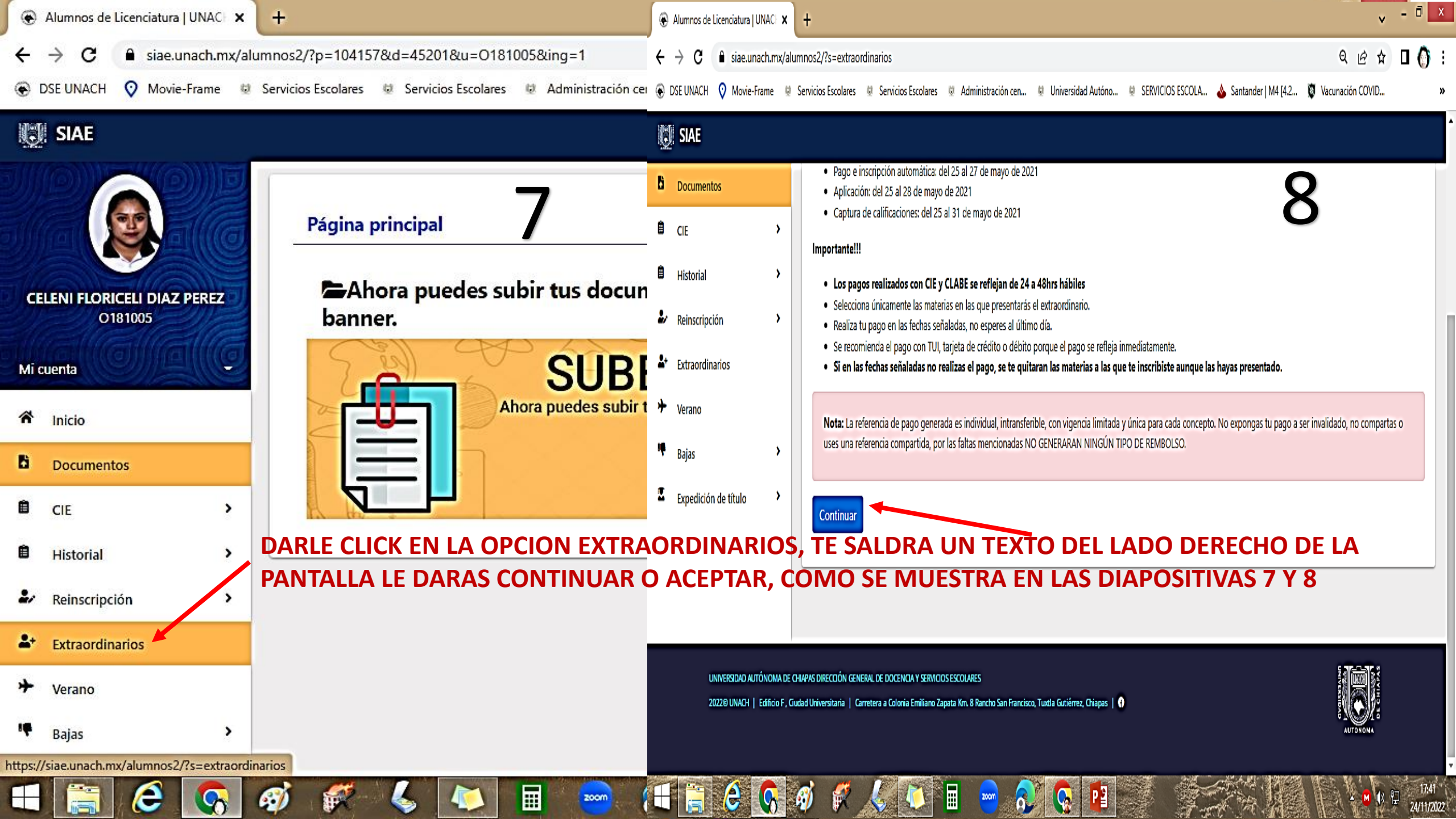

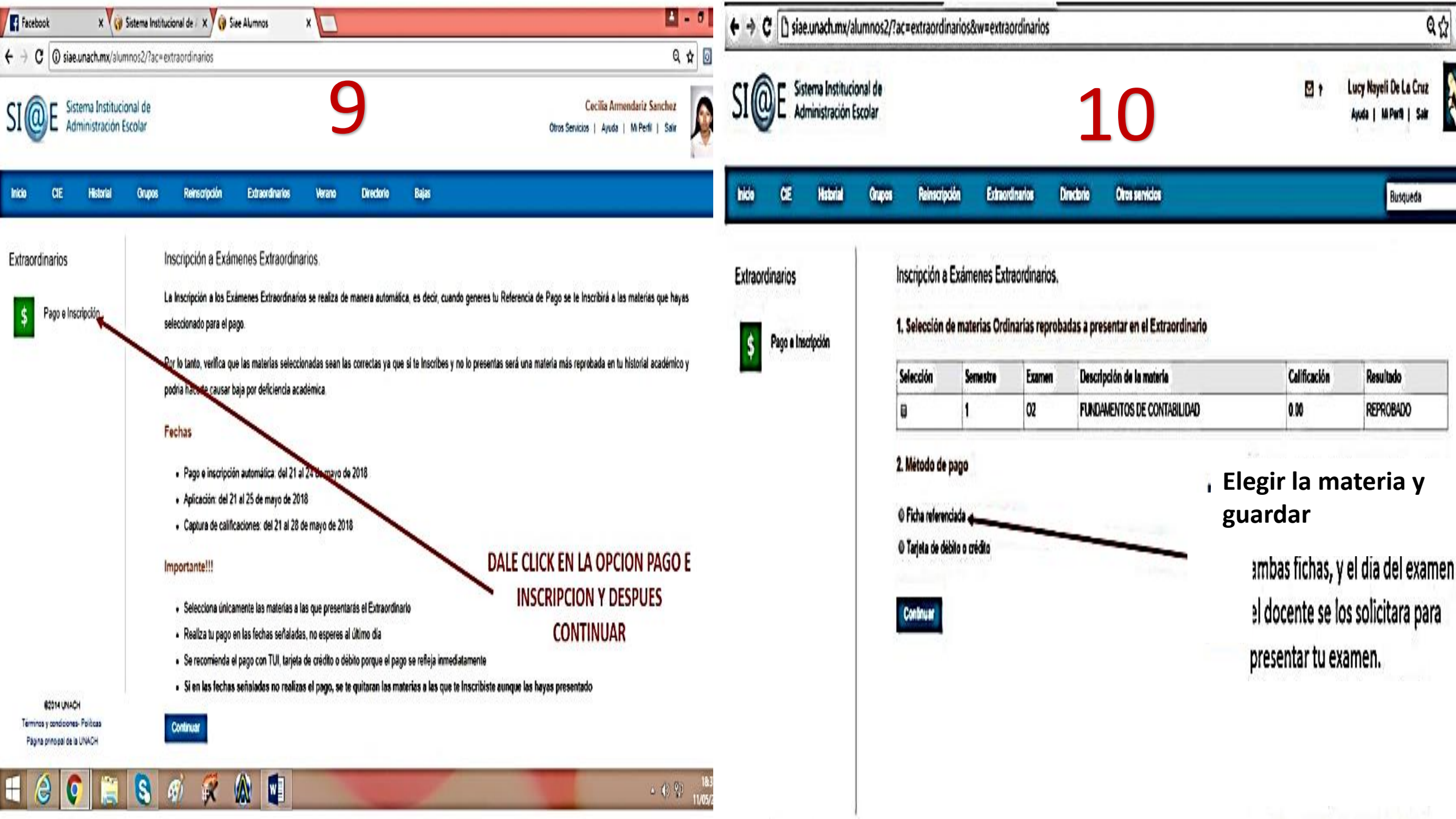